# 排除CVP OAMP伺服器和CVP呼叫伺服器之間的 連線問題

### 目錄

<u>簡介</u> <u>先決條件</u> <u>需求</u> <u>採用元件</u> <u>在CVP OAMP頁面中按下「儲存和部署」按鈕時,會發生什麼情況?</u> <u>需要驗證OAMP伺服器是否無法到達CVP呼叫伺服器的元件是什麼?</u> 在重新映像過程中更改了哪些檔案?

## 簡介

本文說明如何解決思科語音入口網站(CVP)操作控制台(OAMP)伺服器與CVP呼叫服務器之間的連線 問題。

下面列出了這兩個伺服器之間的常見連線問題:

1. 在CVP OAMP頁面中按下「儲存和部署」按鈕時,會發生什麼情況?

2. 需要驗證OAMP伺服器是否無法到達CVP呼叫伺服器的元件是什麼?

3. 在重新映像過程中更改了哪些檔案?

作者:思科TAC工程師Mingze Yan。

由Cisco TAC工程師Sahar Modares編輯。

### 先決條件

#### 需求

思科建議您瞭解以下主題:

• CVP

#### 採用元件

- CVP通話伺服器11.5
- CVP OAMP 11.5

### 在CVP OAMP頁面中按下「儲存和部署」按鈕時,會發生什麼情 況?

要瞭解按下「儲存並部署」按鈕後會發生什麼情況,您需要檢視安裝新呼叫伺服器時顯示的內容。 安裝CVP呼叫伺服器後,沒有定義CVP子系統,並且OAMP伺服器不分配任何消息匯流排。

若要驗證設定,請導覽至\Cisco\CVP\conf\system.properties文件。該檔案不包含子系統資訊。

```
CVPServlet.upgradeProperties = false /
#msg.sendType = NEW_CALL
#msg.sendTopic = CVP.ICM.CC.RESP.SYS_SIP1
#stub.ipaddress = localhost
#stub.sendport = 6000
#stub.readport = 7000
CVPServlet.upgradeProperties = false
思在同一資料夾中,檔案MessageAdapter.properties中未定義任何外掛。
```

```
#MessageAdapter.MsgBus001.filter.stubFilter1 = CVP.SIP.CC.*
##------ STUB SS (SYS_STUB1) MESSAGE BUS SIDE PLUGIN -------
#MessageAdapter.MsgBus001.plugin.MSGBUS_STUB1.class =
com.cisco.msg.msgbus.inprocess.InProcessPlugin
#MessageAdapter.MsgBus001.plugin.MSGBUS_STUB1.param.pluginType = IN_PROCESS
#MessageAdapter.MsgBus001.plugin.MSGBUS_STUB1.param.adapterName = MsgBus001
#MessageAdapter.MsgBus001.plugin.MSGBUS_STUB1.param.adapterType = MessageBus
#MessageAdapter.MsgBus001.plugin.MSGBUS_STUB1.param.mirrorPluginName = SYS_STUB1
#MessageAdapter.MsgBus001.plugin.MSGBUS_STUB1.filter.exclude.1 = filterAll
#MessageAdapter.MsgBus001.plugin.MSGBUS_STUB1.filter.include.1 = stubFilter1
```

```
##------ STUB SS (SYS_STUB1) PLUGIN ------
#MessageAdapter.STUB1.active = true
#MessageAdapter.STUB1.plugin.SYS_STUB1.class = com.cisco.msg.msgbus.inprocess.InProcessPlugin
#MessageAdapter.STUB1.plugin.SYS_STUB1.param.pluginType = IN_PROCESS
#MessageAdapter.STUB1.plugin.SYS_STUB1.param.adapterName = STUB1
#MessageAdapter.STUB1.plugin.SYS_STUB1.param.mirrorPluginName = MSGBUS_STUB1
#MessageAdapter.STUB1.plugin.SYS_STUB1.param.adapterType = STUB
#MessageAdapter.STUB1.plugin.SYS_STUB1.param.adapterType = STUB
```

16: 10.66.75.101: Jul 07 2017 09:28:27.726 +1000: %CVP\_11\_5\_Infrastructure-0-START: No Subsystems have been started. Have you configured your server yet? ; Make sure <CVP\_HOME>\conf\propFileList.properties is loading "system" and that <CVP\_HOME>\conf\system.properties lists at least one subsystem to load. [id:1033] 在OAMP GUI頁面中配置CVP呼叫伺服器時,會發生以下更改:

1. OAMP伺服器向CVP呼叫伺服器推送消息匯流排資訊,並新增子系統和外掛。

2.在應用更改後修改這些檔案:

| Name                | Date modified     | Туре            | Size  |
|---------------------|-------------------|-----------------|-------|
| / icm               | 7/7/2017 10:23 AM | PROPERTIES File | 2 KB  |
| jmx_callserver.conf | 7/7/2017 10:23 AM | CONF File       | 1 KB  |
| jmx_oamp.conf       | 7/7/2017 10:23 AM | CONF File       | 1 KB  |
| jmx_vxml.conf       | 7/7/2017 10:23 AM | CONF File       | 1 KB  |
| jmx_wsm.conf        | 7/7/2017 10:23 AM | CONF File       | 1 KB  |
| imessageAdapter     | 7/7/2017 10:23 AM | PROPERTIES File | 11 KB |
| i orm               | 7/7/2017 10:23 AM | PROPERTIES File | 2 KB  |
| i orm               | 7/7/2017 10:23 AM | XML Document    | 5 KB  |
| orm.xml.bak         | 7/7/2017 10:23 AM | BAK File        | 5 KB  |
| 🧾 orm_jmx           | 7/7/2017 10:23 AM | PROPERTIES File | 1 KB  |
| iii sip             | 7/7/2017 10:23 AM | PROPERTIES File | 7 KB  |
| i system            | 7/7/2017 10:23 AM | PROPERTIES File | 4 KB  |
| wrapper.conf        | 7/7/2017 10:23 AM | CONF File       | 7 KB  |

3.從system.properties檔案中, 消息匯流排由OAMP伺服器分配,具有全域性意義。每個CVP呼叫 伺服器使用不同的消息匯流排與OAMP通訊:

CVPServlet.upgradeProperties = false MessagingLayer.adapterName = MsgBus003 CVPServlet.subsystem.0.Class = com.cisco.cvp.central.CVPController CVPServlet.subsystem.0.ID = CVPCTL3 CVPServlet.subsystem.1.Class = com.cisco.cvp.icm.ICMSubsystem CVPServlet.subsystem.2.Class = com.cisco.cvp.sip.SipSubsystem CVPServlet.subsystem.2.ID = SIP3 CVPServlet.subsystem.3.Class = com.cisco.cvp.ivr.IVRSubSystem CVPServlet.subsystem.3.ID = IVR3 cmdManager.timeout = 10000 cmdManager.checkServiceCmd = net start cmdManager.cmd\_separator = & cmdManager.expected = expected

4.在ORM.Properties檔案中,新增控制元件adapterName:

#For http client
orm.org.apache.logLevel = ERROR
httpclient.logLevel = ERROR
orm.controller.adapterName = CVPCTL3
5.在messageAdapter.properties檔案中新增外掛,並為每個外掛分配埠號。

# ------ ORM OUTPROCESS PLUGIN ------MessageAdapter.ORM.active = true MessageAdapter.ORM.plugin.SYS\_ORM.class = com.cisco.msg.msgbus.outprocess.OutProcessClientPlugin MessageAdapter.ORM.plugin.SYS\_ORM.param.pluginType = OUT\_PROCESS MessageAdapter.ORM.plugin.SYS\_ORM.param.adapterName = ORM MessageAdapter.ORM.plugin.SYS\_ORM.param.adapterType = OAMP MessageAdapter.ORM.plugin.SYS\_ORM.param.primaryServerHostname = 10.66.75.101 MessageAdapter.ORM.plugin.SYS\_ORM.param.primaryServerPort = 23000
MessageAdapter.ORM.plugin.SYS\_ORM.param.socketReadTimeout = 0
MessageAdapter.ORM.plugin.SYS\_ORM.param.waitForApplication = 3
MessageAdapter.ORM.plugin.SYS\_ORM.param.mirrorPluginName = MSGBUS\_ORM3

#### 6.在wrapper.conf中,新增了Java新增設定rmi.server:

| # Java Additional Parameters                                                                          |
|----------------------------------------------------------------------------------------------------|
| wrapper.java.additional.1= -Djavax.net.ssl.keyStore=C:/Cisco/CVP/conf/security/.ormKeystore           |
| wrapper.java.additional.2= -Djavax.net.ssl.keyStorePassword= <need_to_modify></need_to_modify>        |
| wrapper.java.additional.3= -Djavax.net.ssl.keyStoreType=JCEKS                                         |
| <pre>wrapper.java.additional.4= -Djavax.net.ssl.trustStore=C:/Cisco/CVP/conf/security/.keystore</pre> |
| wrapper.java.additional.5= -Djavax.net.ssl.trustStorePassword= <need_to_modify></need_to_modify>      |
| wrapper.java.additional.6= -Djavax.net.ssl.trustStoreType=JCEKS                                       |
| <pre>wrapper.java.additional.7= -Dcom.sun.management.config.file=/conf/orm_jmx.properties</pre>       |
| <pre>wrapper.java.additional.8= -Dccbu.logging.config.file=log4j_orm.xml</pre>                        |
| wrapper.java.additional.9= -Djava.rmi.server.hostname=10.66.75.101                                    |

## 需要驗證OAMP伺服器是否無法到達CVP呼叫伺服器的元件是什麼 ?

從OAMP儲存CVP配置時,將顯示以下錯誤消息:

#### "由於連線超時,無法訪問裝置"

為了將OAMP連線到CVP呼叫伺服器,OAMP需要與CVP呼叫伺服器中的兩個埠(2099(固定埠)和 一個隨機報告埠(1024-65535))進行通訊。

使用jconsole測試連線(C:\Cisco\CVP\jre\bin\jconsole.exe):

| <b>.</b>               | Java Monitoring & Management Console                                                        |  |
|------------------------|---------------------------------------------------------------------------------------------|--|
| Connection Window Help |                                                                                             |  |
|                        |                                                                                             |  |
|                        |                                                                                             |  |
|                        |                                                                                             |  |
|                        |                                                                                             |  |
|                        |                                                                                             |  |
|                        |                                                                                             |  |
|                        | New Connection                                                                              |  |
|                        | Remote Process:                                                                             |  |
|                        | Usage: <hostname>:<port> OR service:jmx:<protocol>:<sap></sap></protocol></port></hostname> |  |
|                        | Username: Password:                                                                         |  |
|                        | Connect Cancel                                                                              |  |

如果測試失敗並出現以下錯誤消息「Connection Failed:Retry?」,則必須檢查以下兩個埠:

1. 埠號2099

2. rmi隨機埠。(在我們的測試台中,作業系統分配了埠號1042)。

以下是連線埠1042遭封鎖時的錯誤訊息:

| 🔬 🛛 Java Monite                          | oring & Management Console - 10.66.75.101:2099 (disconnected)                                                                          |              |
|------------------------------------------|----------------------------------------------------------------------------------------------------|--------------|
| 🛃 Connection Window Help                 |                                                                                                    | _ <i>8</i> × |
| Overview Memory Threads Classes VM Summa | Connection Failed: Retry?<br>The connection to 10.66.75.101:2099 did not<br>succeed.<br>Would you like to try again?<br>Connect Cancel | 4\$          |

以下是jconsole測試正常工作時的資料包捕獲:

|   | ·              | 101001101101 | 201001101 11 | - · · · · · | TE CONCENSION                                                  |
|---|----------------|--------------|--------------|-------------|----------------------------------------------------------------|
| L | 1125 37.483619 | 10.66.75.47  | 10.66.75.101 | TPKT        | 71 Continuation                                                |
| L | 1126 37.489965 | 10.66.75.47  | 10.66.75.101 | TPKT        | 104 Continuation                                               |
| L | 1127 37.489983 | 10.66.75.101 | 10.66.75.47  | TCP         | 54 2099→65487 [ACK] Seq=19 Ack=75 Win=525312 Len=0             |
|   | 1128 37.490780 | 10.66.75.101 | 10.66.75.47  | TPKT        | 282 Continuation                                               |
|   | 1129 37.504539 | 10.66.75.47  | 10.66.75.101 | TCP         | 66 65488→1042 [SYN, ECN, CWR] Seq=0 Win=8192 Len=0 MSS=1460 W  |
|   | 1130 37.504643 | 10.66.75.101 | 10.66.75.47  | TCP         | 66 1042→65488 [SYN, ACK, ECN] Seq=0 Ack=1 Win=8192 Len=0 MSS=  |
|   | 1131 37.504855 | 10.66.75.47  | 10.66.75.101 | TCP         | 60 65488+1042 [ACK] Seq=1 Ack=1 Win=525568 Len=0               |
|   | 1132 37.511361 | 10.66.75.101 | 10.66.75.47  | TCP         | 282 [TCP Retransmission] 2099+65487 [PSH, ACK] Seq=19 Ack=75 W |
|   | 1133 37.511578 | 10.66.75.47  | 10.66.75.101 | TCP         | 66 65487→2099 [ACK] Seq=75 Ack=247 Win=65280 Len=0 SLE=19 SRE… |
|   | 1135 37.532922 | 10.66.75.47  | 10.66.75.101 | TCP         | 61 65488+1042 [PSH, ACK] Seq=1 Ack=1 Win=525568 Len=7          |
| L | 1136 37.533206 | 10.66.75.101 | 10.66.75.47  | TCP         | 72 1042→65488 [PSH, ACK] Seq=1 Ack=8 Win=525568 Len=18         |
|   | 1137 37.533584 | 10.66.75.47  | 10.66.75.101 | TCP         | 71 65488+1042 [PSH, ACK] Seq=8 Ack=19 Win=525568 Len=17        |
| L | 1138 37.540804 | 10.66.75.47  | 10.66.75.101 | TCP         | 505 65488+1042 [PSH, ACK] Seq=25 Ack=19 Win=525568 Len=451     |
|   | 1120 27 540020 | 10 66 75 101 | 10 66 75 47  | TCD         | EA 1040 SEA00 FACKI See 10 Ack-476 UND-EDEDEC LOD-0            |

由於此隨機埠,CVP操作控制檯伺服器無法在防火牆外部部署,而所有其他Unified CVP元件都位於 防火牆內部。

http://www.cisco.com/c/en/us/td/docs/voice\_ip\_comm/cust\_contact/contact\_center/customer\_voice\_ \_portal/srnd/11\_0/CCVP\_BK\_11366AC9\_00\_1101-design-guide/CCVP\_BK\_11366AC9\_00\_1101design-guide\_chapter\_01100.html

行為描述在此缺陷中:

CSCve32007 - 操作控制檯伺服器和CVP元件之間的防火牆

要查詢rmi隨機數,請執行以下步驟:

步驟1.使用2099查詢PID編號。

步驟2.使用PID編號找出所有使用的埠。

範例 :

| :<>     |                         |                    |                 |         |
|---------|-------------------------|--------------------|-----------------|---------|
| :\>nets | tat -ano ¦ findstr 2099 |                    |                 |         |
| TCP     | 0.0.0.0:2099            | 0.0.0.0:0          | LISTENING       | 1720    |
| TCP     | [::1:2099               | [::]:0             | LISTENING       | 1720    |
| 2 0 2   |                         | 2                  | di or diffittio | 1100    |
| ->>     |                         |                    |                 |         |
| ~~      |                         |                    |                 |         |
| Nnets:  | tat -ano ¦ findstr 1720 |                    |                 |         |
| TCP     | 0,0,0,0:1042            | 0.0.0.0:0          | LISTENING       | 1720    |
| TCP     | 0.0.0.0:1043            | 0.0.0.0.0          | LISTENING       | 1720    |
| ŤČP     | 0.0.0.0.2099            | 0.0.0.0.0          | LISTENING       | 1720    |
| ŤČP     | 10-66-75-101:1042       | 10-66-75-47:49345  | ESTABLISHED     | 1720    |
| TCP     | 10 66 75 101 1042       | 10 66 75 47:49677  | FSTABLISHED     | 1720    |
| TCP     | 10 66 75 101 1042       | 10 66 75 47:50702  | FSTABLISHED     | 1720    |
| TCP     | 10 66 75 101 1042       | 10 66 75 47:50708  | FSTABLISHED     | 1720    |
| TCP     | 10 66 75 101 1042       | 10 66 75 47-50709  | FSTABLISHED     | 1 7 2 0 |
| TCP     | 10 66 75 101 1042       | 10 66 75 47-50710  | FSTABLISHED     | 1720    |
| TCP     | 10 66 75 101 1042       | 10 66 75 47-65492  | FSTABLISHED     | 1720    |
| TCP     | 10 66 75 101 26783      | 10 66 75 101.22000 | CUN CENT        | 1720    |
| TCP     | 100.00.101.001.000      | 10.00.75.101.25000 | FETADI JEUED    | 1 7 2 0 |
| TCP     | 127.0.0.1.1044          | 121.0.0.1.32000    | LICTENINC       | 1720    |
| TCP     | L • • J • 1042          | L                  | LISIENING       | 1 7 2 0 |
| TCP     | L 1 - 1043              |                    | LISIENING       | 1 720   |
| IGP     |                         | L::]:0             | LISTENING       | 1720    |
| UDP     | 0.0.0.0.52048           | ***                |                 | 1720    |
| UDP     | 0.0.0.0.57803           | ***                |                 | 1720    |
| UDP     | 0.0.0.0:57804           | ***                |                 | 1720    |
| UDP     | 10.66.75.101:5516       | ***                |                 | 1720    |
| UDP     | L:: J:52048             | * *                |                 | 1720    |
| UDP     | L::1:57803              | * *                |                 | 1720    |
| UDP     | L::J:57804              | ¥:*                |                 | 1720    |
|         |                         |                    |                 |         |

**附註**:OAMP和呼叫伺服器之間的連線是雙向的。相同命令可用於OAMP伺服器上的本地埠。

## 在重新映像過程中更改了哪些檔案?

重新映像處理後,將更改四個檔案:

- messageAdapter.properies
- orm.properties
- orm.xml
- system.properties

| ile Home Sh                                                           | are View       |                   |                 | $\sim$ |  |  |
|-----------------------------------------------------------------------|----------------|-------------------|-----------------|--------|--|--|
| ) 💿 🔻 🖡 🕨 after reimage changed file 🗸 🗸 Search after reimage changed |                |                   |                 |        |  |  |
| 🚖 Favorites                                                           | Name           | Date modified     | Туре            | Size   |  |  |
| Desktop                                                               | messageAdapter | 7/7/2017 10:40 AM | PROPERTIES File | 2 KB   |  |  |
| 🚺 Downloads                                                           | / orm          | 7/7/2017 10:40 AM | PROPERTIES File | 2 KB   |  |  |
| 📃 Recent places                                                       | i orm          | 7/7/2017 10:40 AM | XML Document    | 1 KB   |  |  |
|                                                                       | system         | 7/7/2017 10:40 AM | PROPERTIES File | 4 KB   |  |  |
| 🜉 This PC                                                             |                |                   |                 |        |  |  |

#### 以下是這四個檔案的變更:

- 在messageAdapter.properies中,在前一節中新增的外掛 已刪除
- 在orm.properties中,**orm.controller.adapterName = CVPCTL3已**移除
- •在orm.xml中,刪除上一節中新增的所有子系統
- 在system.properties中,刪除上一節中新增的子系統

如果從OAMP頁面按一下儲存和部署,則不會更新CVP呼叫伺服器,因為OAMP仍在使用消息匯流 排ID與呼叫伺服器通訊,但呼叫伺服器沒有此類消息匯流排資訊。

從OAMP刪除CVP呼叫伺服器後,將更改三個檔案:

- messageAdaptor
- 奥姆
- 系統

| messageAdapter         7/7/2017 10:42 AM         PROPERTIES File         0           orm         7/7/2017 10:42 AM         PROPERTIES File         2           system         7/7/2017 10:42 AM         PROPERTIES File         4 |    | Name           | Date modified     | Туре            | Size |
|----------------------------------------------------------------------------------------------------|----|----------------|-------------------|-----------------|------|
| Image: Construction of the system         7/7/2017 10:42 AM         PROPERTIES File         2           Image: Construction of the system         7/7/2017 10:42 AM         PROPERTIES File         4                             |    | messageAdapter | 7/7/2017 10:42 AM | PROPERTIES File | 0 KB |
| 25 7/7/2017 10:42 AM PROPERTIES File 4                                                                                                    |    | / orm          | 7/7/2017 10:42 AM | PROPERTIES File | 2 KB |
|                                                                                                    | 25 | system         | 7/7/2017 10:42 AM | PROPERTIES File | 4 KB |

- messageAdaptor檔案為空
- Orm新增此行orm.controller.adapterName =
- •系統檔案新增此行MessagingLayer.adapterName =

在OAMP中重新新增CVP呼叫伺服器時,將在CVP呼叫伺服器中更新配置。

| · C | VP analysis 🕨 5-a | after re-add back from oamp | ~             | ¢ | Search 5-after re- | add back fro | Q |
|-----|-------------------|-----------------------------|---------------|---|--------------------|--------------|---|
|     | Name              | *                           | Date modified | T | vpe                | Size         |   |

| Name           | Date modified     | Туре            | Size  |
|----------------|-------------------|-----------------|-------|
| 🧾 icm          | 7/7/2017 10:44 AM | PROPERTIES File | 2 KB  |
| jmx_callserver | 7/7/2017 10:44 AM | CONF File       | 1 KB  |
| 💹 jmx_oamp     | 7/7/2017 10:44 AM | CONF File       | 1 KB  |
| ////jmx_vxml   | 7/7/2017 10:44 AM | CONF File       | 1 KB  |
| 问 jmx_wsm      | 7/7/2017 10:44 AM | CONF File       | 1 KB  |
| messageAdapter | 7/7/2017 10:44 AM | PROPERTIES File | 11 KB |
| orm orm        | 7/7/2017 10:44 AM | PROPERTIES File | 2 KB  |
| 🔮 orm          | 7/7/2017 10:44 AM | XML Document    | 5 KB  |
| orm.xml.bak    | 7/7/2017 10:44 AM | BAK File        | 5 KB  |
| 🧾 system       | 7/7/2017 10:44 AM | PROPERTIES File | 4 KB  |
| i wrapper      | 7/7/2017 10:44 AM | CONF File       | 7 KB  |

#### 除了檔案orm\_jmx外,更新的檔案幾乎與首次部署相同。

javax.net.debug = all com.sun.management.jmxremote.ssl.need.client.auth = false com.sun.management.jmxremote.authenticate = false com.sun.management.jmxremote.port = 2099 com.sun.management.jmxremote.ssl = false

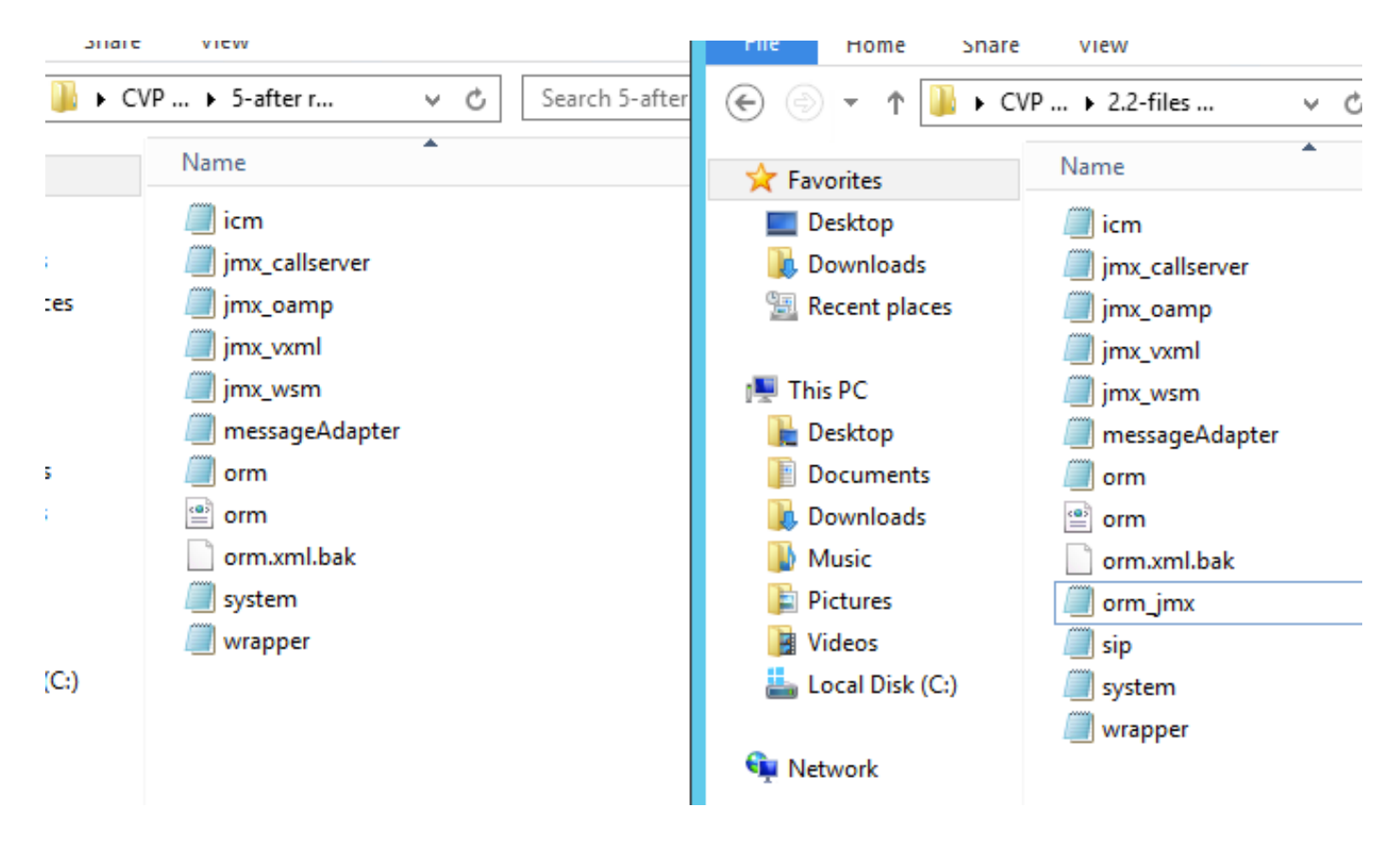

因此,重新映像刪除消息匯流排資訊,導致OAMP無法更新CVP呼叫伺服器。因此,必須刪除呼叫伺服器以允許呼叫伺服器接受新的消息匯流排分配。

附加的配置檔案和資料包捕獲以供參考。